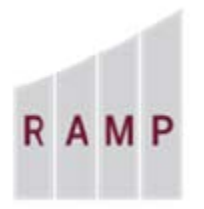

RESEARCH ADMINISTRATION MANAGEMENT PORTAL

## RAMP GRANTS: HOW TO CHECK THE PROGRESS OF AN ANCILLARY REVIEW

As a user with Read or Edit rights to a proposal/award record, you can check the progress of any ancillary review(s) that has been assigned. (See How to Assign Ancillary Reviewers.)

## To check the progress of an ancillary review

1. From My Inbox or one of the tabs on the appropriate Grants page, open the proposal/award whose ancillary reviews you want to check.

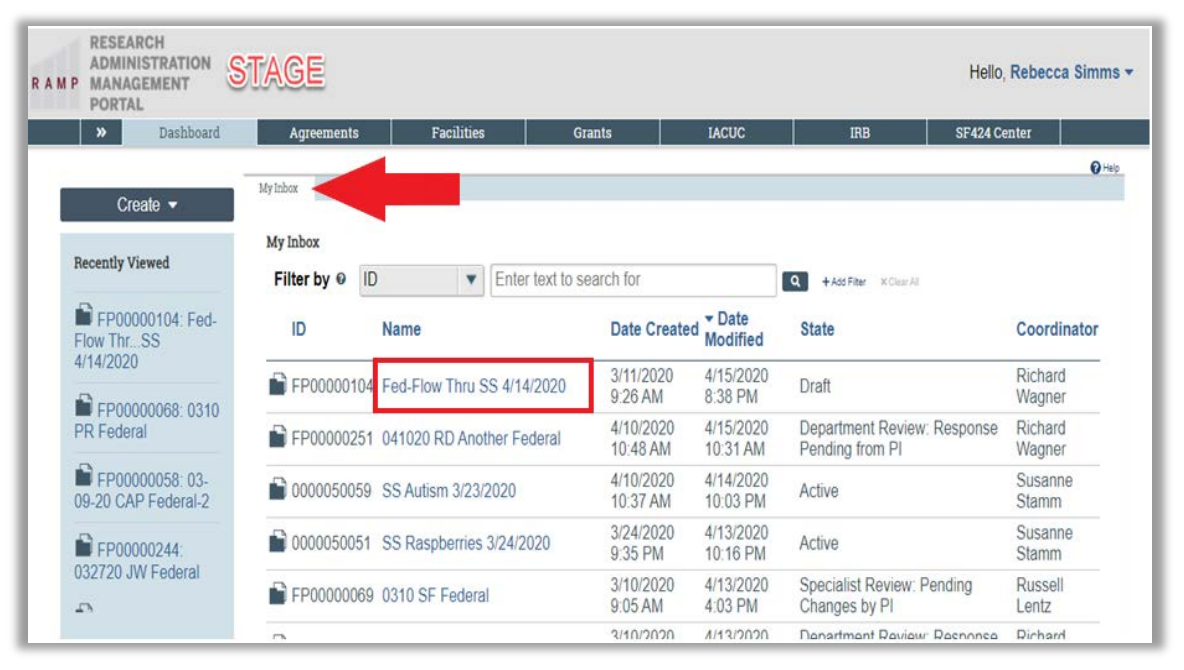

**NOTE:** The funding proposal continues through the workflow process so, depending on the state, the funding proposal may not be in the PI's My Inbox.

| Funding Proposal         Complex Projects         Awards         Document Review         Reports         Help Center           Funding Proposal         Proposal         Proposal         Complex Projects         Proposal         Complex Projects         Complex Projects         Complex Proje | PORTAL<br>>> Dashboa    | rd Agreem                                                       | ents F                                        | acilities                            | Grants                                       |                     | IACUC                        | IB                                            | в                                    | SF424 Cen  | ter                                  |
|----------------------------------------------------------------------------------------------------|-------------------------|-----------------------------------------------------------------|-----------------------------------------------|--------------------------------------|----------------------------------------------|---------------------|------------------------------|-----------------------------------------------|--------------------------------------|------------|--------------------------------------|
| Funding Proposal           Proposal           Proposal           Filter by © ID         Enter text to search for           ID         Name         Sponsor Review         Awarded         Complete           ID         Name         SmartForm State         PI         Primary Sponsor         Submission Application application application application         Department                                                                                                    | Funding Proposal        | Complex Projects A                                              | Awards Docume                                 | nt Review                            | Reports Help (                               | Center              |                              |                                               |                                      |            |                                      |
| Funding Proposal           Proposal                                                                                                    |                         |                                                                 |                                               |                                      |                                              |                     |                              |                                               |                                      |            |                                      |
| Funding Proposal           Frequencie         Dash         Internal Benew         Spacese Penew         Averaged         Completed           Filter by P         ID <ul> <li>Enfort lexit to search for</li> <li>ID</li> <li>Name</li> <li>SmartForm State</li> <li>PI</li> <li>Primary</li> <li>Sponsor Application Application Specialist</li> <li>Submitting</li> </ul>                                                                                                    |                         |                                                                 |                                               |                                      |                                              |                     |                              |                                               |                                      |            |                                      |
| Funding Proposal           Proposal                                                                                                    |                         |                                                                 |                                               |                                      |                                              |                     |                              |                                               |                                      |            |                                      |
| Funding Proposal           Proposal         Dath         tatmal Review         Awaded         Completed           Filter by ©         ID         Primary         Submission Application Specialist Submitting           ID         Name         Primary         Submission Application Specialist Submitting                                                                                                    |                         | -                                                               |                                               |                                      |                                              |                     |                              |                                               |                                      |            |                                      |
| Crede Funding Neground         Dealt         Internal Review         Spacese Review         Averaged         Completed           Filter by O         ID         V         Enter text to search for         Cl         +Average         Scame of the search for           ID         Name         Smart#form State         PI         Primary Sponson Application Application Specialist Submitting Department                                                                                                    |                         |                                                                 |                                               |                                      |                                              |                     |                              |                                               |                                      |            |                                      |
| Oreads Funding Proposal         Dash         Internal Review         Spoarce Review         Awarded         Occupiend           Filter by ©         ID         V         Enter text to search for         C + Ast Face         #Common Application           ID         Name         SmartForm State         PI         Primary<br>Sponsor         Submission Application<br>Type         Deadline                                                                                                    | Funding Pro             | posal                                                           |                                               |                                      |                                              |                     |                              |                                               |                                      |            |                                      |
| Oracle Justing Regional         Dask         Extend Henrye         Sponse Prime         Amazidi         Completed           Filter by Ø         D         V         Enter text to search for         C1 + AusTrace         Come/d           ID         Name         SmartForm State         P1         Primary<br>Sponse         Submitsion Application Specialist Submitting<br>Department                                                                                                    | Funding Pro             | oposal                                                          |                                               |                                      |                                              |                     |                              |                                               |                                      |            |                                      |
| Filter by © ID V Enter text to search for<br>ID Name SmartForm State PI Sponsor Type Deadline Specialist Submitting                                                                                                    | Funding Pro             | oposal                                                          |                                               |                                      |                                              |                     |                              |                                               |                                      |            |                                      |
| Filter by Ø         ID         ID         Enter text to search for         ID         +AssTract         Submission Application Specialist Submitting           ID         Name         SmartForm State         PI         Primary Sponsor         Submission Application Specialist Department                                                                                                    | Funding Pro             | Proposal Draft                                                  | Internal Review                               | Sponsor Review                       | Awarded O                                    | ompleted            |                              |                                               |                                      |            |                                      |
| ID Name SmartForm State PI Sponsor Submission Application Specialist Department                                                                                                    | Create Funding Proposal | Proposals Draft                                                 | Internal Review                               | Sponsor Review                       | Awarded O                                    | completed           |                              |                                               |                                      |            |                                      |
| ID Name SmartForm State PI Primary Submission Application Specialist Submitting Department                                                                                                    | Create Funding Proposal | Proposal Draft                                                  | Internal Review                               | Sponsor Review                       | Awarded 0                                    | ampleted            |                              |                                               |                                      |            |                                      |
| ID Name SmartForm State PI Sponsor Type Deadline Specialist Department                                                                                                    | Create Funding Proposal | Proposal Draft<br>Filter by O                                   | Internal Review                               | Sponsor Review                       | Awarded C                                    | ampleted<br>f       |                              | Q + Add Filter                                | N Char Al                            |            |                                      |
|                                                                                                    | Creele Funding Proposal | Proposal<br>Proposals Draft<br>Filter by O                      | Internal Review                               | Sponsor Review                       | Awarded 0                                    | ampleted<br>r       | Primary                      | Q +Add Flaw<br>Submission                     | × Char Al                            |            | Submitting                           |
|                                                                                                    | Create Funding Proc     | Proposal<br>Proposals Deaft<br>Filter by O                      | Internal Review<br>ID<br>Name                 | Sponsor Review                       | Awarded 0<br>lext to search for<br>orm State | ompleted<br>r<br>Pl | Primary                      | Q +Add Faur<br>Submission<br>Type             | X Cher Al<br>Application<br>Deadline | Specialist | Submitting                           |
|                                                                                                    | Create Funding Proposal | Proposal<br>Proposals Draft<br>Filter by •                      | Internal Review                               | Sponsor Review                       | Awarded 0<br>lext to search for<br>orm State | r<br>PI             | Primary<br>Sponsor<br>Global | + Ass Fair Submission Type                    | * Care At<br>Application<br>Deadline | Specialist | Submitting<br>Department             |
| Epononon Ped-Flow Initu SS Draft Simms Strategic Funding 7/20/2020 Wagner Chemical                                                                                                    | Create Funding Proposal | Proposal<br>Proposals Death<br>Filter by © [<br>ID<br>EPO000010 | Internal Review<br>ID<br>Name<br>Fed-Flow Thr | Sponson Review<br>Enter t<br>SmartFe | Awarded 0<br>lext to search for<br>orm State | PI<br>Simme         | Primary<br>Sponsor<br>Global | A +Add Fater<br>Submission<br>Type<br>Funding | Application<br>Deadline              | Specialist | Submitting<br>Department<br>Chemical |

2. Open the funding proposal workspace and click the **Reviewers** tab.

| Budgets SF                                           | 424 Summary                        | History  | Reviewers                                                       | Attachments                                          | Financials  | Reviewer Notes                                        | Related Projects                       | Change Log                          |          |  |  |
|------------------------------------------------------|------------------------------------|----------|-----------------------------------------------------------------|------------------------------------------------------|-------------|-------------------------------------------------------|----------------------------------------|-------------------------------------|----------|--|--|
| Contacts                                             | Contacts                           |          |                                                                 |                                                      |             |                                                       |                                        |                                     |          |  |  |
| <b>Name</b><br>Michael Ha<br>Rebecca S<br>Chad Duffy | arrington<br>Simms<br>Y            |          | <b>Organizatio</b><br>Chemical Er<br>Chemical Er<br>Chemical Er | n <b>n</b><br>ngineering<br>ngineering<br>ngineering |             | Phone<br>850-410-6151<br>850-644-3347<br>850-644-5260 | Email<br>mharrir<br>test@te<br>cduffy@ | ngton2@fsu.e<br>est.edu<br>@fsu.edu | du       |  |  |
| Reviewers                                            |                                    |          |                                                                 |                                                      |             |                                                       |                                        |                                     |          |  |  |
| The followi                                          | ing people will                    | I review | this proposa                                                    | al and provide                                       | organizatio | onal approval                                         |                                        |                                     |          |  |  |
| Current Ste                                          | ep: 0                              |          |                                                                 |                                                      |             |                                                       |                                        |                                     |          |  |  |
| Approval Ste                                         | ep 1                               |          |                                                                 |                                                      |             |                                                       |                                        |                                     |          |  |  |
| Michell<br>David A                                   | le Claycomb<br>Amwake              |          |                                                                 |                                                      |             |                                                       |                                        |                                     |          |  |  |
| Approval Ste                                         | ep 2                               |          |                                                                 |                                                      |             |                                                       |                                        |                                     |          |  |  |
| Bruce I<br>David A<br>Mark D<br>Farruki              | Locke<br>Amwake<br>)obek<br>h Alvi |          |                                                                 |                                                      |             |                                                       |                                        |                                     |          |  |  |
| Ancillary                                            | Review                             |          |                                                                 |                                                      |             |                                                       |                                        |                                     |          |  |  |
| Review Ty                                            | /pe                                |          | Person                                                          | Orç                                                  | ganization  | Require                                               | ed Comp                                | oleted                              | Accepted |  |  |
| Data Priva                                           | icy/Security                       |          | Diana K                                                         | ey                                                   |             | yes                                                   | no                                     |                                     |          |  |  |

- 3. Examine the Ancillary Review area at the bottom of the page to see:
  - All ancillary reviews assigned for this proposal/award.
  - Whether they were assigned to individuals or organizations.
  - Whether they are required.
  - Whether they have been completed.
  - Whether the reviews found the proposal/award to be acceptable.